# Comience aquí

## Comece aqui

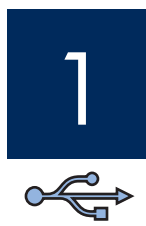

## Importante: No conecte el cable USB hasta el paso 15 o puede que el software no se instale correctamente.

Siga los pasos en orden. Si encuentra problemas durante la instalación, consulte **Solución de problemas** en la página 10.

## Importante: Não conecte o cabo USB antes de chegar à etapa 15, pois pode ser que o software não seja instalado de maneira adequada.

Siga as etapas em seqüência. Caso surjam problemas durante a instalação, consulte **Solução de problemas** na página 10.

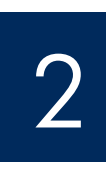

## Retire toda la cinta y los componentes

## Remova todas as fitas adesivas e componentes

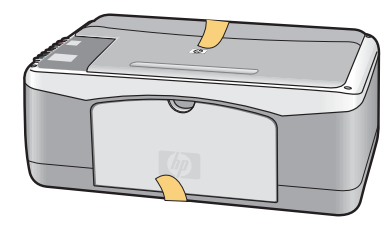

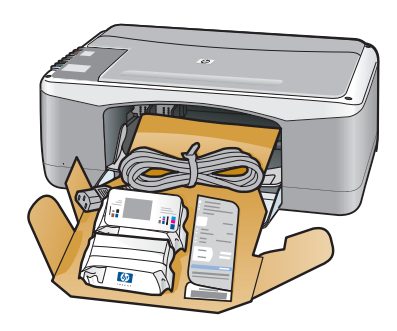

- **a** Retire toda la cinta.
- **b** Baje la bandeja de papel y luego la puerta de acceso. Retire el material de envío y los componentes.
- **a** Remova todas as fitas adesivas.
- b Abaixe a bandeja de papel e a porta de acesso.
   Remova o material de transporte e os componentes.

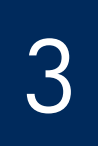

## Localice los componentes

## Localize os componentes

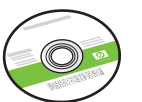

CD de Windows CD do Windows

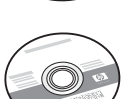

CD de Macintosh

CD do Macintosh

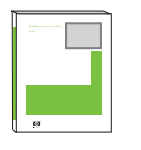

Guia do usuário

Guía del usuario

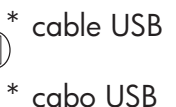

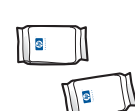

cartuchos de impresión cartuchos de impressão

transformador y cable

cabo de alimentação e

de alimentación

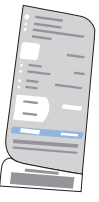

plantilla del panel de control (adhesivo, puede estar precolocada)

overlay do painel de controle (adesivo, pode já estar colado)

\*Se adquiere por separado

adaptador

El contenido de la caja puede ser distinto.

\*Adquirido separadamente

O conteúdo da sua caixa pode ser diferente do descrito aqui.

Guía de instalación del HP PSC 1400 All-in-One series Guia de instalação do HP PSC 1400 All-in-One series

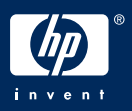

## Coloque la plantilla del panel de control (si no está colocada)

## Cole o overlay do painel de controle (se já não estiver colado)

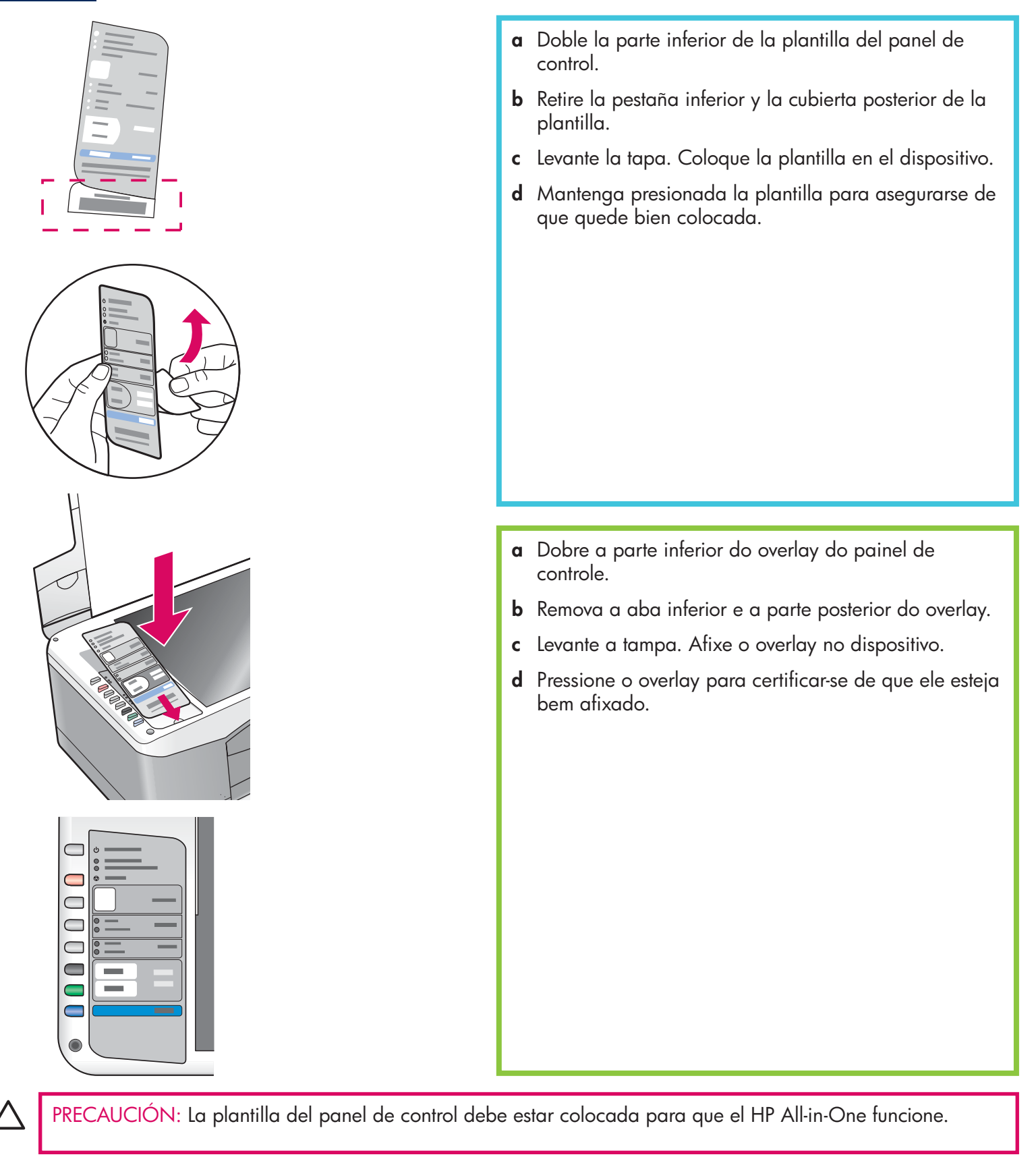

CUIDADO: O overlay do painel de controle deve estar afixado para que o HP All-in-One funcione!

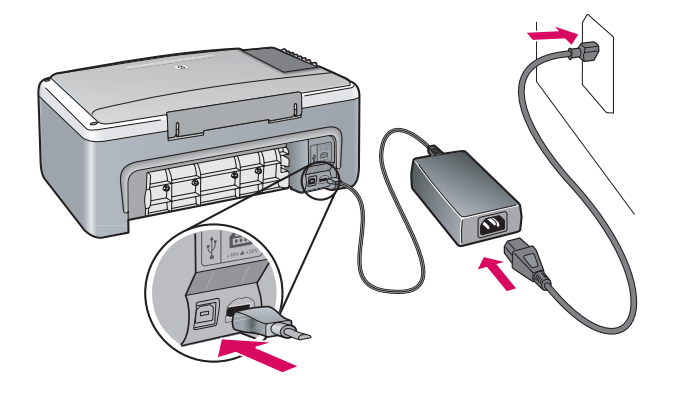

**Importante:** No conecte el cable USB hasta que se le indique más adelante en esta guía.

**Importante:** Não conecte o cabo USB antes de receber as instruções neste guia.

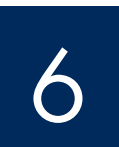

## Presione el botón Encender/Reanudar

Pressione o botão Ligar/Continuar

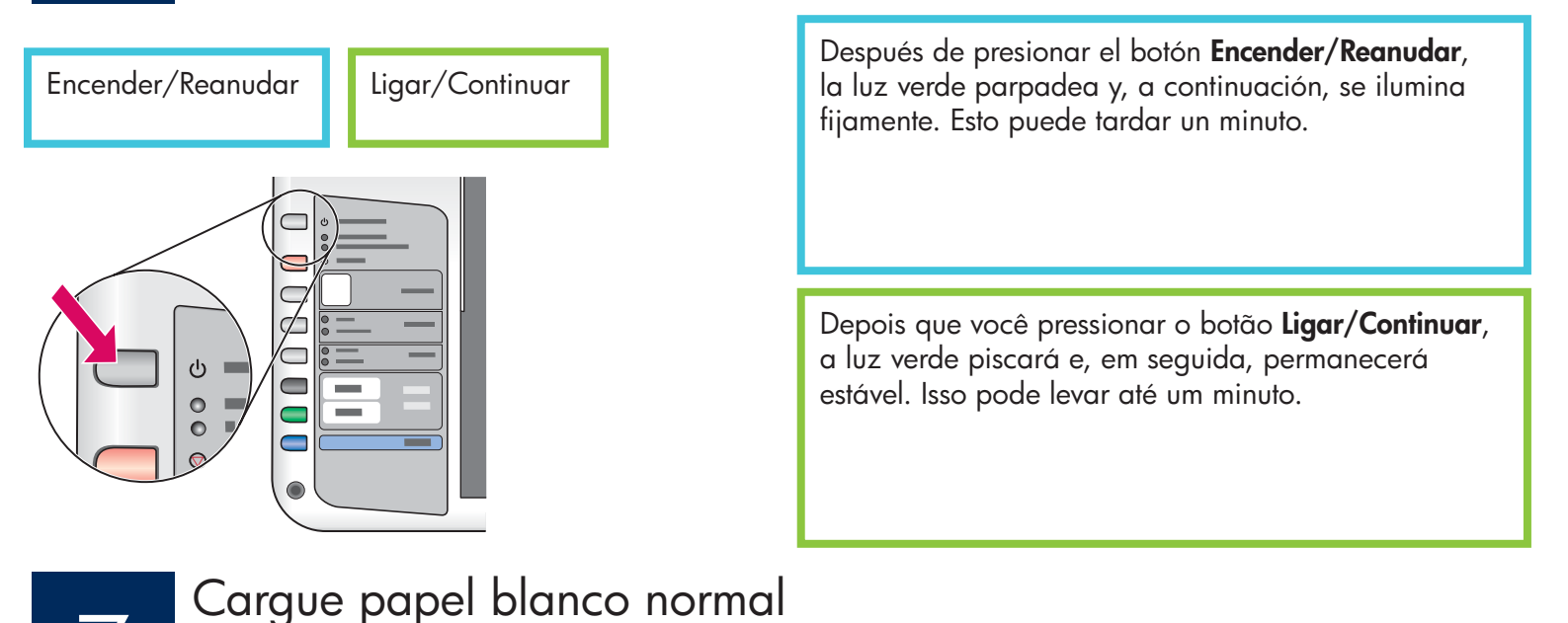

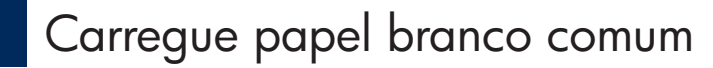

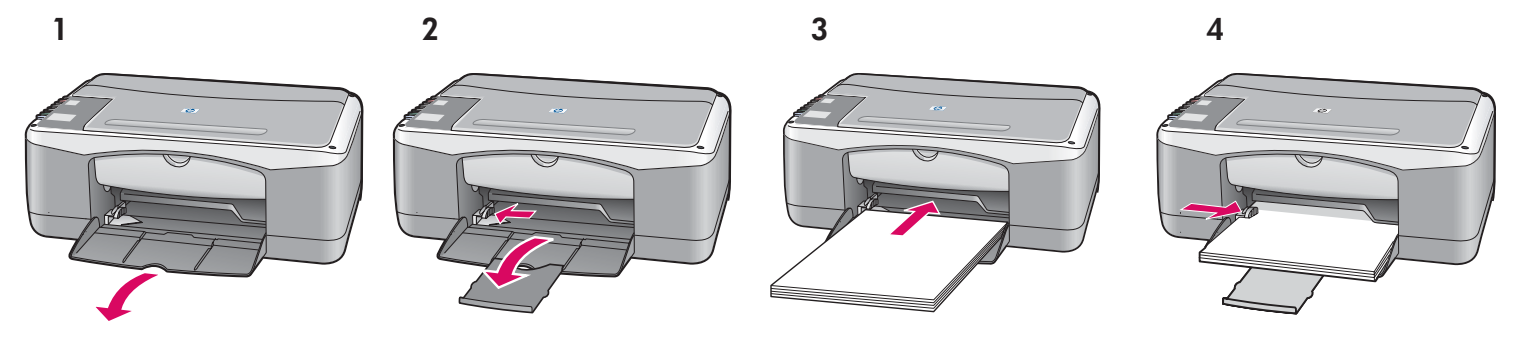

PRECAUCIÓN: Para evitar que el papel se atasque, no lo fuerce demasiado dentro de la bandeja.

CUIDADO: Para evitar atolamentos de papel, não force papel para o fundo da bandeja.

## Abra la puerta de acceso

### Abra a porta de acesso

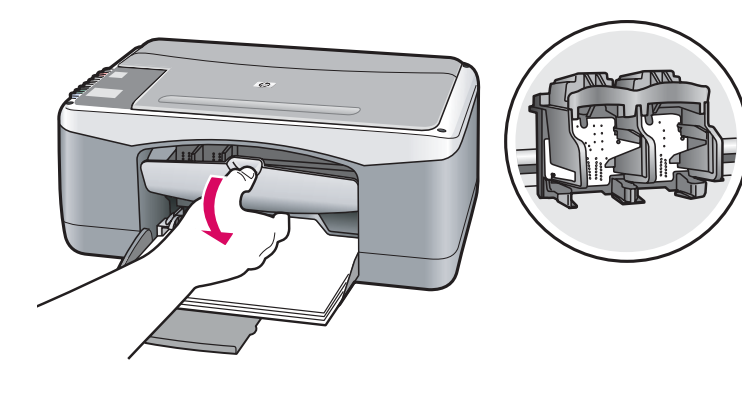

Levante la puerta de acceso todo lo que pueda. Asegúrese de que el carro de impresión se mueve hacia el centro.

Abaixe a porta de acesso até que ela pare. Verifique se o carro de impressão se move para o centro.

El dispositivo debe estar **Encendido** antes de que inserte los cartuchos de impresión.

O dispositivo deve estar Ligado para que você possa inserir cartuchos de impressão.

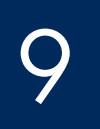

### Retire la cinta de ambos cartuchos

## Remova a fita adesiva de ambos os cartuchos

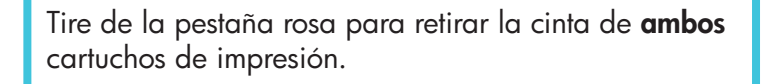

Puxe a lingüeta rosa a fim de remover a fita de **ambos** os cartuchos de impressão.

PRECAUCIÓN: No toque los contactos de color cobre ni vuelva a colocar la cinta en los cartuchos.

CUIDADO: Não toque nos contatos cor de cobre nem recoloque a fita nos cartuchos.

## Inserte el cartucho de impresión de tres colores

## Insira o cartucho de impressão colorido

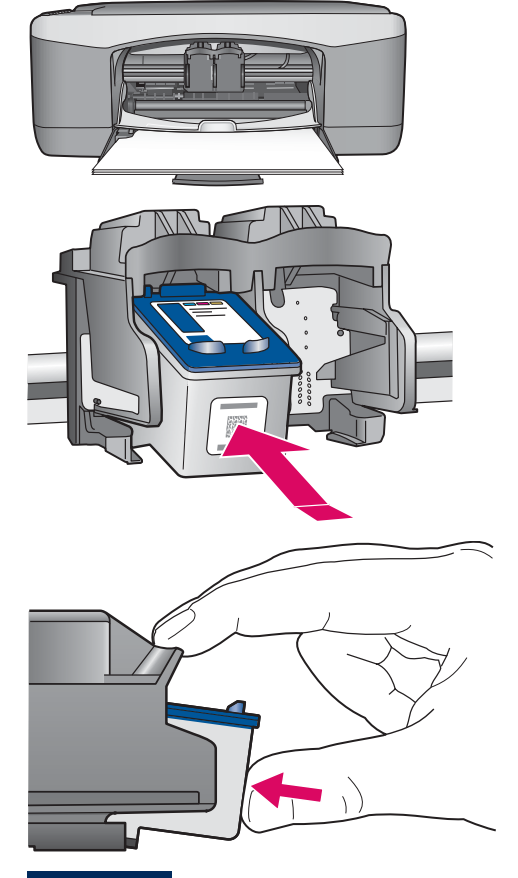

- **a** Sujete el cartucho de impresión de **tres colores** con el logotipo HP azul en la parte superior.
- **b** Coloque el cartucho de impresión de **tres colores** delante de la ranura **izquierda**.
- c Empuje con firmeza el cartucho contra la ranura hasta que encaje en su posición.
- a Segure o cartucho de impressão colorido com o logotipo azul da HP voltado para cima.
- **b** Coloque o cartucho de impressão **colorido** em frente ao slot **esquerdo**.
- c Empurre o cartucho firmemente para dentro do slot até que ele se encaixe no lugar.

Inserte el cartucho de impresión negro

## Insira o cartucho de impressão preto

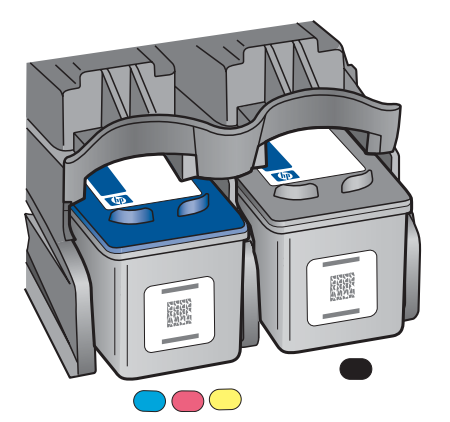

- **a** Sujete el cartucho de impresión **negro** con el logotipo HP azul en la parte superior.
- b Coloque el cartucho de impresión negro delante de la ranura derecha.
- c Empuje con firmeza el cartucho contra la ranura hasta que encaje en su posición.
- **d** Cierre la puerta de acceso.
- a Segure o cartucho de impressão preto com o logotipo azul da HP voltado para cima.
- **b** Coloque o cartucho de impressão **preto** em frente ao slot **direito**.
- c Empurre o cartucho firmemente para dentro do slot até que ele se encaixe no lugar.
- **d** Feche a porta de acesso.

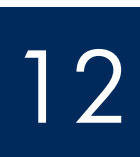

## Alinee los cartuchos de impresión

## Alinhe os cartuchos de impressão

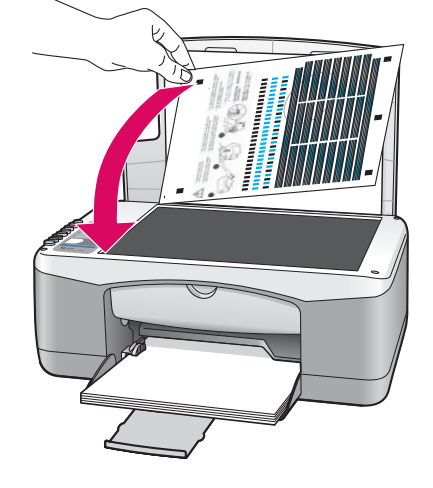

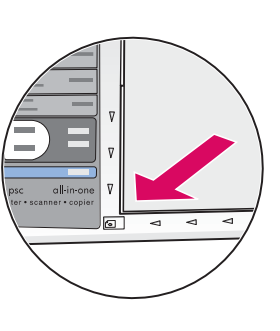

Tras insertar los cartuchos, se imprimirá una página de alineación de cartucho. (La alineación puede tardar unos minutos.)

- a Levante la tapa. Coloque la parte superior de la página de alineación cara abajo en la esquina izquierda del cristal. Cierre la tapa.
- **b** Presione el botón **Escanear**.

Cuando la luz de **Encender/Reanudar** deja de parpadear, la alineación está completa. Recicle o descarte la página de alineación.

Depois que você inserir os cartuchos, uma página de alinhamento dos cartuchos de impressão é impressa. (Isso pode levar alguns minutos.)

- **a** Levante a tampa. Coloque a página de alinhamento com a face virada para baixo no canto frontal esquerdo do vidro. Feche a tampa.
- **b** Pressione o botão **Digitalizar**.

Quando a luz **Ligar/Continuar** parar de piscar, o alinhamento está concluído. Recicle ou descarte a página de alinhamento.

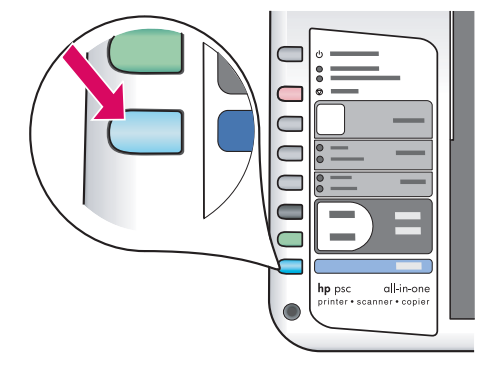

## Encienda el equipo

## Ligue o computador

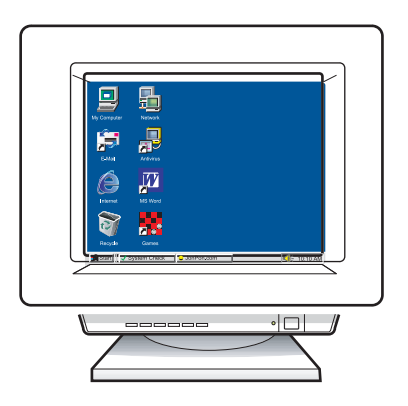

- **a** Encienda el equipo, inicie la sesión si es necesario y, a continuación, espere a que aparezca el escritorio.
- **b** Cierre los programas que estén abiertos.
- **a** Ligue o computador, faça o login, se necessário, e aguarde até a área de trabalho ser exibida.
- **b** Feche todos os programas abertos.

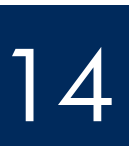

## Seleccione el CD correcto

## Escolha o CD apropriado

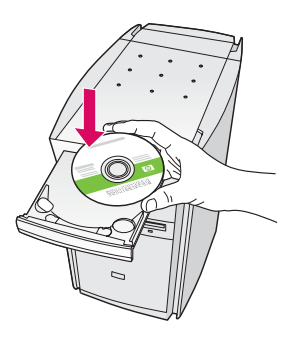

#### Usuarios de Windows:

- a Inserte el CD de **Windows** del HP All-in-One.
- **b** Siga las instrucciones en pantalla.

#### Usuários do Windows:

- a Insira o CD do HP All-in-One para Windows.
- **b** Siga as instruções na tela.

Si no aparece la pantalla de inicio, haga doble clic en **Mi PC**, después en el icono **CD-ROM** y, a continuación, en **setup.exe**.

Se a tela inicial de instalação não for exibida, clique duas vezes em **Meu computador**, clique duas vezes no ícone do **CD-ROM** e clique duas vezes em **setup.exe**.

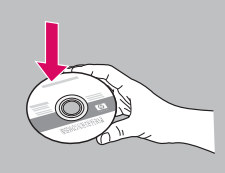

#### Usuarios de Macintosh:

- a Localice el CD del HP All-in-One Macintosh.
- **b** Continúe hasta el paso siguiente.

#### Usuários do Macintosh:

- a Localize o CD do HP All-in-One para Macintosh.
- **b** Vá para a próxima etapa.

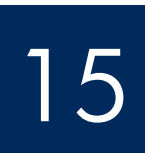

## Conecte o cabo USB

#### Usuarios de Windows:

Es posible que tenga que esperar algunos minutos antes de que aparezca el mensaje en pantalla que pide confirmación para conectar el cable USB.

Una vez pedida la confirmación, conecte el cable USB al puerto ubicado en la parte trasera del HP All-in-One y, a continuación, a cualquier puerto USB del equipo.

#### Usuários do Windows:

Pode ser necessário aguardar vários minutos antes que apareça na tela um prompt solicitando a conexão do cabo USB.

Assim que o prompt aparecer, conecte o cabo USB à porta na parte posterior do HP All-in-One e, em seguida, a qualquer porta USB no computador.

#### Usuarios de Macintosh:

Conecte el cable USB al puerto ubicado en la parte trasera del HP All-in-One y, a continuación, a cualquier puerto USB del equipo.

#### Usuários do Macintosh:

Conecte o cabo USB à porta na parte traseira do HP All-in-One e, em seguida, a qualquer porta USB no computador.

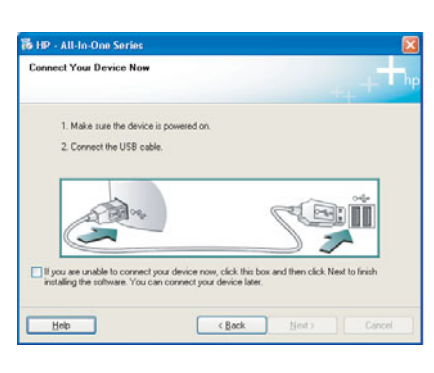

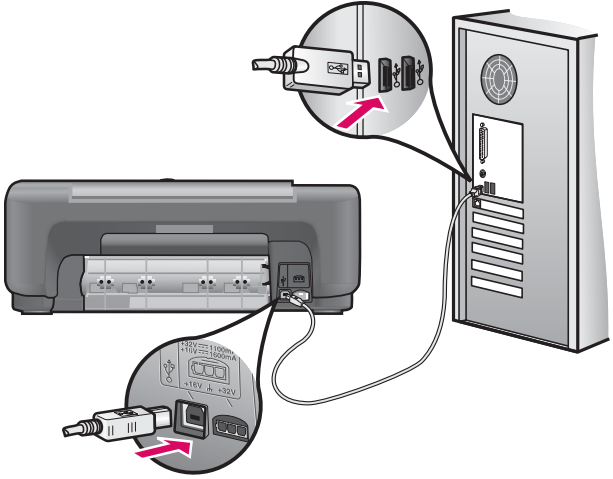

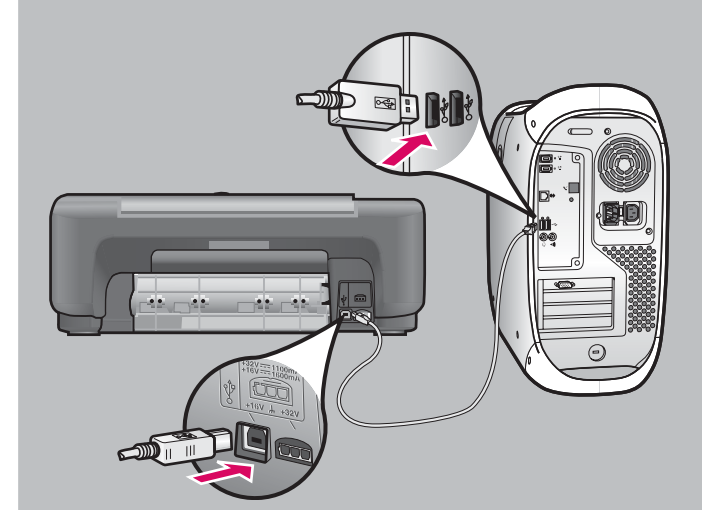

## 5 Fin de la instalación del software Concluir instalação de software

### Usuarios de Windows:

Siga las instrucciones en pantalla. Complete la pantalla **Inscribirse ahora**. Enhorabuena. Ha completado la instalación.

#### Usuários do Windows:

Siga as instruções na tela. Preencha a tela **Assinar agora**. Parabéns por concluir a instalação!

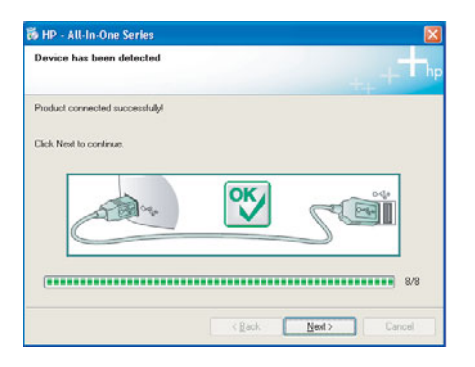

Si estas pantallas no aparecen, consulte **Solución de problemas** en la página 10.

Caso essas telas não sejam exibidas, consulte **Solução de problemas** na página 10.

#### Usuarios de Macintosh:

- **a** Inserte el CD de **Macintosh** del HP All-in-One.
- **b** Haga doble clic en el icono **HP All-in-One Installer**.
- c Asegúrese de completar todas las pantallas, incluido el asistente de instalación.
   Enhorabuena. Ha completado la instalación.

#### Usuários do Macintosh:

- a Insira o CD do HP All-in-One para Macintosh.
- b Clique duas vezes no ícone do HP All-in-One Installer.
- c Verifique se concluiu todas as telas, inclusive a do Assistente de Configuração. Parabéns por concluir a instalação!

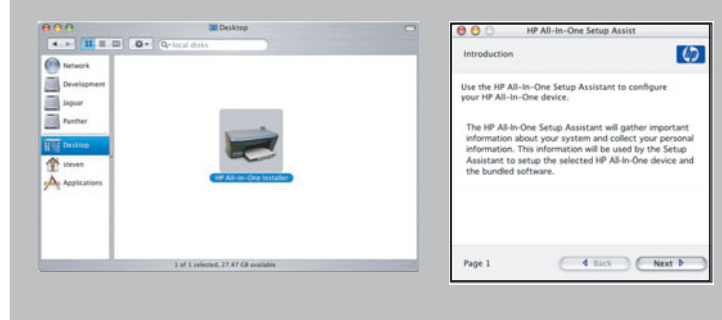

## Solución de problemas

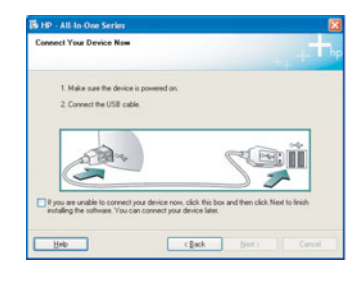

a hardware came with an

Đ

**Problema:** (Sólo para Windows) No aparece la pantalla que indica cuándo debe conectar el cable USB.

**Acción:** Cancele todas las pantallas. Extraiga el CD de **Windows** del HP All-in-One y, a continuación, vuelva a insertarlo. Consulte el paso 14.

#### Problema: (Sólo para Windows) Aparece la pantalla Agregar hardware de Microsoft.

**Acción:** Haga clic en **Cancelar** en todas las pantallas. Desconecte el cable USB y, a continuación, inserte el CD de **Windows** del HP All-in-One. Consulte los pasos 14 y 15.

| Device setup has faile       | to complete   |                    |                 |                     |          |
|------------------------------|---------------|--------------------|-----------------|---------------------|----------|
| Click Help for more informat | ion about how | to finish device s | etup or click N | sit to continue ind | allation |
|                              |               |                    |                 |                     |          |
|                              |               |                    |                 |                     |          |
| C BE                         | *             | ×                  | 5               |                     |          |
|                              |               |                    | ,               |                     | 4.00     |
|                              |               |                    |                 |                     |          |

**Problema:** (Sólo para Windows) Aparece la pantalla **Se ha producido un error en la instalación del dispositivo**.

**Acción:** Compruebe que la plantilla del panel de control está bien colocada. Consulte el paso 4. Desconecte el dispositivo y vuelva a conectarlo. Compruebe todas las conexiones. Asegúrese de que el cable USB esté conectado al equipo. No conecte el cable USB a un teclado ni a un concentrador sin alimentación. Consulte el paso 15.

## Solução de problemas

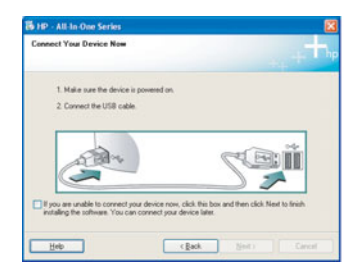

Problema: (Somente Windows) A tela que solicita a conexão do cabo USB não foi exibida.

**Ação:** Cancele todas as telas. Remova e, em seguida, insira novamente o CD do HP All-in-One para **Windows**. Consulte a Etapa 14.

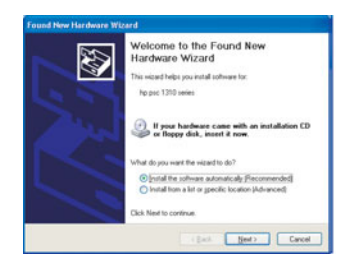

Problema: (Somente Windows) A tela Adicionar Hardware da Microsoft é exibida.

**Ação:** Clique em **Cancelar** em todas as telas. Desconecte o cabo USB e insira o CD do HP All-in-One para **Windows**. Consulte as Etapas 14 e 15.

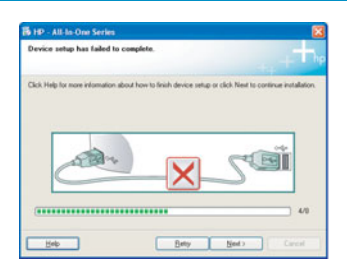

**Problema:** (Somente Windows) A tela **A configuração do dispositivo não foi concluída** é exibida.

**Ação:** Verifique se o overlay do painel de controle está bem afixado. Consulte a etapa 4. Desconecte o dispositivo e conecte-o novamente. Verifique todas as conexões. Verifique se o cabo USB está conectado ao computador. Não conecte o cabo USB a um teclado ou hub sem energia. Consulte a etapa 15.

### Perspectiva general del Panel de control

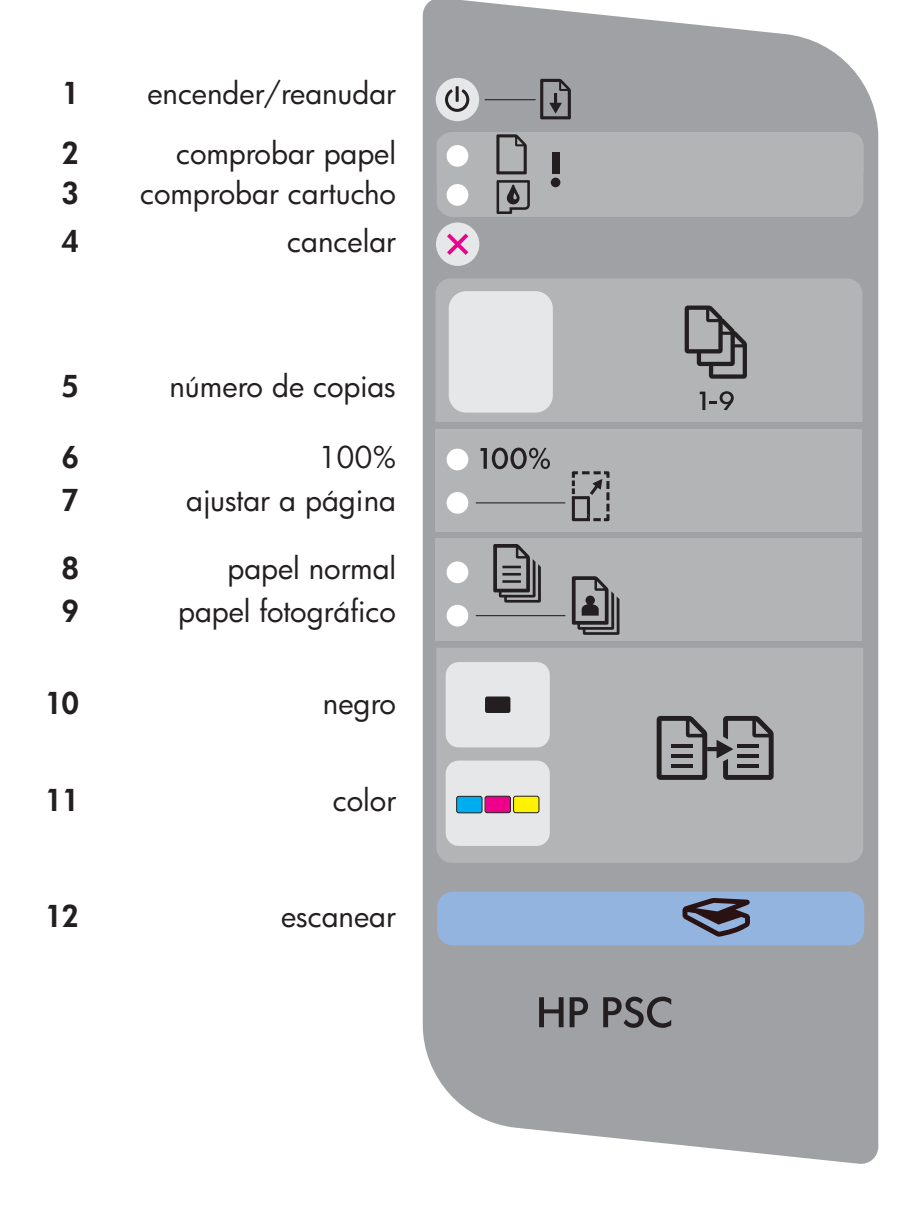

- Botón Encender/Reanudar: Se enciende. Se utiliza luego de corregir algún problema con el cartucho o cuando se atasca el papel.
- 2 Luz de **Comprobar papel**: Indica que el papel no está cargado correctamente o está atascado.
- 3 Luz de **Comprobar cartucho**: Indica que el cartucho debe limpiarse o reemplazarse, o bien que la puerta de acceso se encuentra abierta.
- 4 Botón Cancelar: Detiene el trabajo.
- 5 Botón Número de copias: Establece el número de copias. Una "E" indica un error. Consulte el capítulo 1 de la Guía de Usuario.
- 6 Botón 100%: Realiza la copia del tamaño real del original.
- 7 Botón Ajustar a página: Ajusta la copia al tamaño del papel.
- 8 Botón **Papel normal**: Establece el tipo de papel como normal.
- 9 Botón **Papel fotográfico**: Establece el tipo de papel como fotográfico.
- 10 Botón **Negro**: Inicia un trabajo de copia en blanco y negro.
- Botón Color: Inicia un trabajo de copia a color.
- **12** Botón **Escanear**: Copia el original al equipo.

#### Idioma alternativo no verso da página.

Impreso en papel de fibra reciclada al 50% con al menos 10% de contenido postconsumo.

Visite www.hp.com/support para solicitar asistencia técnica.Printed in [].© Copyright 2005 Hewlett-Packard Development Company, L.P.Printed in [].Printed in [].

## Visão geral do painel de controle

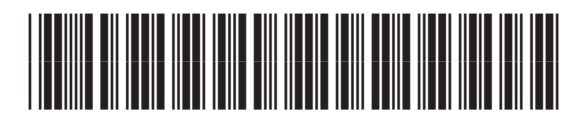

Q7286-90219

| 1<br>2<br>3<br>4 | ligar/continuar<br>verificar papel<br>verificar cartucho<br>de impressão<br>cancelar | <ul> <li></li></ul> |
|------------------|--------------------------------------------------------------------------------------|---------------------|
| 5                | número de cópias                                                                     | 1-9                 |
| 6<br>7           | 100%<br>ajustar à página                                                             | ● 100%<br>● []      |
| 8<br>9           | papel comum<br>papel fotográfico                                                     |                     |
| 10               | preto                                                                                |                     |
| 11               | cor                                                                                  |                     |
| 12               | digitalizar                                                                          | <b>S</b>            |
|                  |                                                                                      | HP PSC              |
|                  |                                                                                      |                     |

Idioma alternativo en el reverso de la página.

- Botão Ligar/Continuar: Liga o dispositivo. Use depois de corrigir um atolamento de papel ou um problema com o cartucho de impressão.
- 2 Luz Verificar papel: Indica que o papel não foi corretamente carregado ou que há um atolamento.
- 3 Luz Verificar cartucho de impressão: Indica que é preciso limpar ou substituir o cartucho de impressão; ou que a porta de acesso está aberta.
- 4 Botão Cancelar: Interrompe uma tarefa.
- 5 Botão Número de cópias: Define o número de cópias. A letra "E" indica erro. Consulte o capítulo 1 do Guia do usuário.
- 6 Botão 100%: Faz com que a cópia tenha o tamanho real do original.
- 7 Botão Ajustar à página: Ajusta a cópia ao tamanho do papel.
- 8 Botão **Papel comum**: Define o tipo de papel como comum.
- 9 Botão **Papel fotográfico**: Define o tipo de papel como fotográfico.
- 10 Botão **Preto**: Inicia uma tarefa de cópia em preto-e-branco.
- 11 Botão **Cor**: Inicia uma tarefa de cópia colorida.
- 12 Botão **Digitalizar**: Copia o original para o computador.

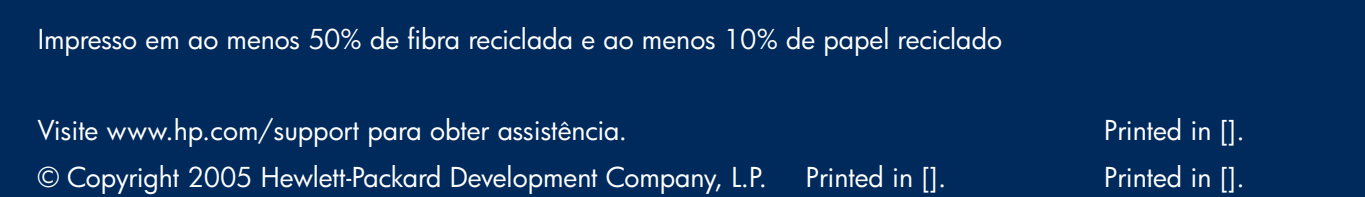

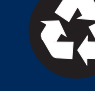